# Instructions for updating the printer firmware in chipless, method 1

Compatible Epson Printer Models: XP-340; XP-341; XP-343; XP-345; XP-352; XP-355; XP-440; XP-441; XP-442; XP-445; XP-446; XP-3100; XP-3105; EW-452A; XP-4100; XP-4101; XP-4105; XP-640; XP-645; XP-6000; XP-15000; XP-15010; EP-50V; WF-C5210; PX-S884; WF-5290; WF-7210; WF-7211; WF-7215; WF-7218; PX-S5080

For updating the printer firmware into a chipless one you need:

- 1. INKCHIP Firmware Program compatible with your printer model.
- 2. INKCHIP Activation Program compatible with your printer model.
- 3. A computer with a Windows operating system and Internet access.
- 4. USB cable
- 5. INKCHIP activation key.

### STEP 1.

Download INKCHIP Firmware and INKCHIP Activation for your printer model from inkchip.net. Unpack the ZIP archives of these programs.

### STEP 2.

Turn off your printer using the power button and wait at least one minute.

STEP 3.

Connect the printer to a Windows computer using a USB cable.

### STEP 4.

Enter the printer in special mode for firmware. To do this, simultaneously hold down the following buttons on the printer control panel: "CANCEL" (1) + "DOWN ARROW" (2) + "LEFT ARROW" (3) + "POWER BUTTON" (4). Hold this combination for 3-5 seconds until "Firmware Update Mode" or "Program Update Mode" appears on the printer display (depending on the specific printer model) and release all buttons.

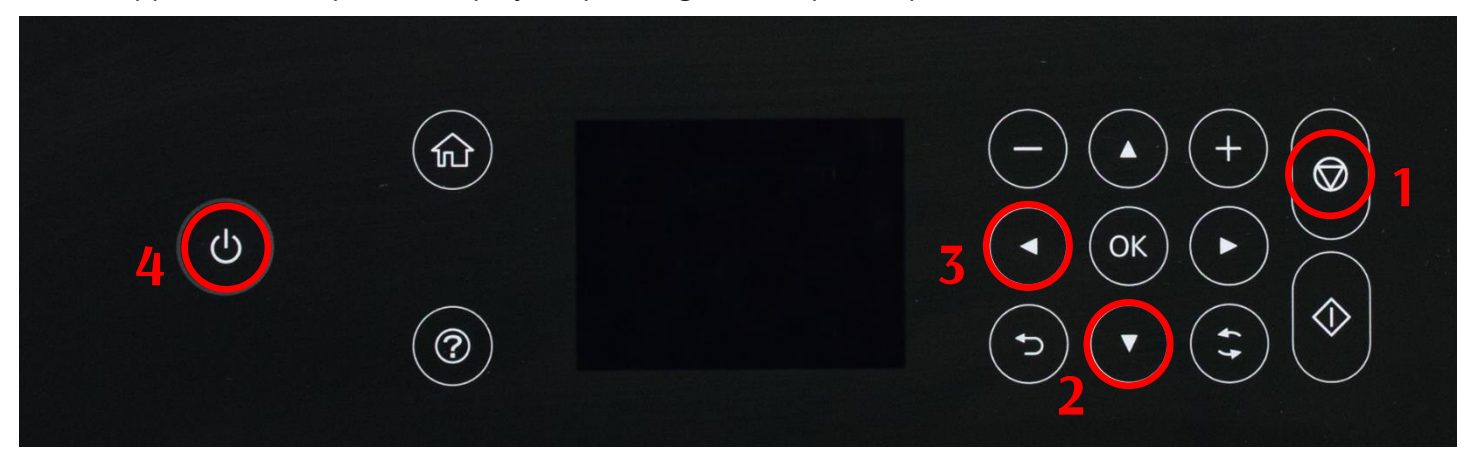

Please note that the inscription on the display must be in white font. If the text is red, this is an incorrect mode, turn off the printer, and then repeat the procedure for entering the printer in firmware mode.

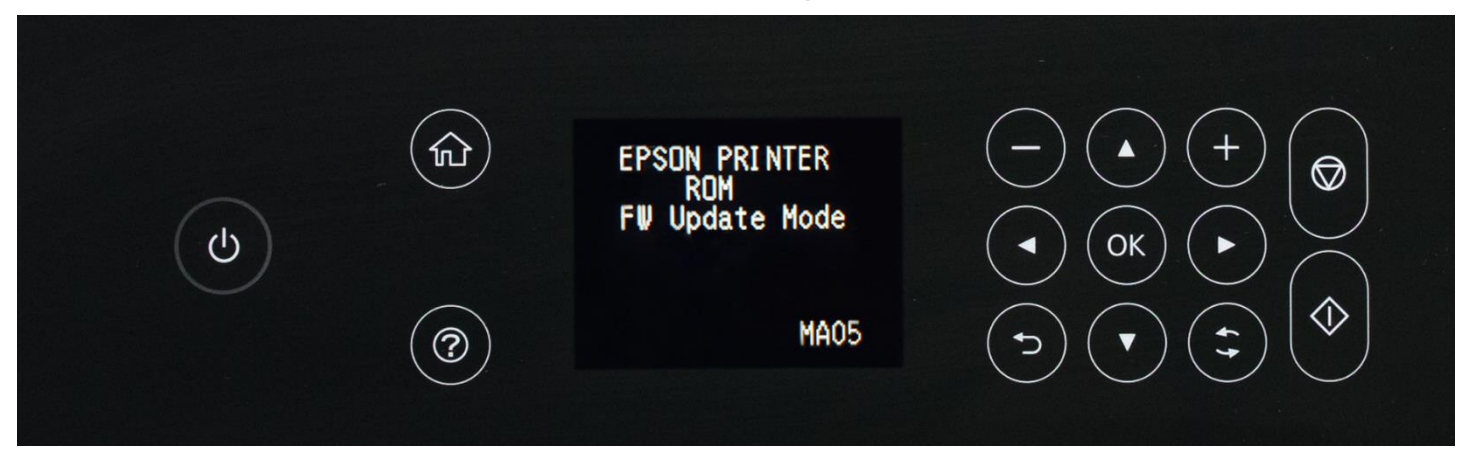

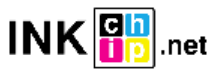

STEP 5.

Launch the INKCHIP Firmware program on your computer.

| <u>≜</u> []            |     |
|------------------------|-----|
| [Resources]            |     |
| 🚳 e_dge321             | dll |
| 🚳 ENBoost              | dll |
| FWG512TL               | efu |
| INKCHIP.net_Activation | exe |
| BINKCHIP.net_Firmware  | exe |
| 🚳 Unzip32              | dll |

Read the introduction and click Next.

| NKCHIP.net Firmware                                                          | ×  |
|------------------------------------------------------------------------------|----|
| 1 2 3 4 5 6 7                                                                |    |
| Introduction                                                                 |    |
| This software allows you to update the firmware for Epson printers/scanners. |    |
| To continue, click [Next].<br>To quit this software, click [Cancel].         |    |
|                                                                              |    |
|                                                                              |    |
|                                                                              |    |
|                                                                              |    |
|                                                                              |    |
|                                                                              |    |
|                                                                              |    |
|                                                                              |    |
|                                                                              |    |
|                                                                              |    |
|                                                                              |    |
| <back(b) next(n)=""> Canc</back(b)>                                          | el |

Read the license agreement, set the marker opposite "I agree." and click on the button next.

| INKCHIP.net Firmware                                                                                                    | × |
|----------------------------------------------------------------------------------------------------|---|
| 1 2 3 4 5 6 7                                                                                                    |   |
| Software License Agreement                                                                                                    |   |
| Read the following software license agreement.                                                                                                    |   |
| SPECIAL DAMAGES, INCLUDING ANY LOST PROFITS OR LOST SAVINGS, EVEN IF EPSON, ITS SUPPLIERS OR ANY REPRESENTATIVE HAS BEEN<br>ADVISED OF THE POSSIBILITY OF SUCH DAMAGES, OR FOR ANY CLAIM BY ANY THIRD PARTY. Some states or jurisdictions, however, do not<br>allow the exclusion or limitation of incidental, consequential or special damages, so the above limitations may not apply to you.                                                                                                    | ^ |
| 6. Termination. Without prejudice to any other rights EPSON has, this Agreement shall automatically terminate upon failure by you to comply with<br>its terms. You may also terminate this Agreement at any time by uninstalling and destroying the Software and all copies thereof.                                                                                                    |   |
| 7. Export Restriction. You agree not to transfer, export or re-export the Software and any data or information which you obtained from EPSON or use the Software without a proper license under Japanese law, restrictions and regulations, or the laws of the jurisdiction in which the Software is obtained.                                                                                                    |   |
| 8. Governing Law and General Provisions. This Agreement shall be governed and construed under by the laws of Japan without regard to its conflicts of law rules. This Agreement is the entire agreement between the parties with respect to the Software, and supersedes any purchase order, communication, advertisement, or representation concerning the Software. This Agreement shall be binding upon, and inure to the benefit of, the parties hereto and their respective successors, assigns and legal representatives. If any provision herein is found void or unenforceable, it will not affect the validity of the balance of the Agreement, which shall remain valid and enforceable according to its terms. This Agreement may only be modified in writing signed by an authorized officer of EPSON.                                                                                                    |   |
| 9. U.S. Government End Users. If you are acquiring the Software on behalf of any unit or agency of the United States Government, the following provisions apply. The Government agrees: (i) if the Software is supplied to the Department of Defense (DoD), the Software is classified as "Commercial Computer Software" and the Government is acquiring only "restricted rights" in the Software and its documentation as that term is defend in Clause 259, 273, 2012(cl)(1), of the DEBMS, and (b) the Software is causality of a provide the Software is an enabled to any unit or agency of the United States Commercial Computer Software is a software in the Software is and its documentation as that term is defend in Clause 259, 273, 2012(cl)(1), of the DEBMS, and (b) if the Software is an enabled to any unit or agency of the United States Commercial Computer Software is a software in the Software is a software in the Software is a software in the Software is a software in the Software is a software is a software in the Software is a software in the Software is a software in the Software in the Software is a software in the Software in the Software in the Software in the Software in the Software is a software in the Software in the Software in t | ~ |
| Do you agree to all of the terms in the license agreement?<br>If you agree, select [I agree] and then click [Next].                                                                                                    |   |
| ● I agree. O I do not agree.                                                                                                    |   |
| Save as file <back(b) next(n)=""> Cancel</back(b)>                                                                                                    |   |

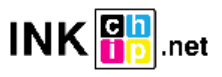

Click the Start button and accept the warning about updating the firmware.

| 2 3 4 5 6 7   Select the Printer Select the printer (s) you want to update. 2. Concection Type Primare File: Primare File: Primare D.2.39.A420.JA Verdor Name Verdor Name Primare Select All Remove Al Refresh Remove Al Refresh Connection Type Status Cancel Primare Select All Select All Remove Al Refresh Connection Type Status Connection Type Status Primare Select All Remove Al Refresh Connection Type Status Connection Type Status Primare Select All Remove All Refresh Resdy Connection Type Status Connection Type Status Primare Select All Remove All Refresh Resdy Status Connection Type Status Primare Select All Remove All Refresh Resdy Status Cancel Progress: Connection Type Status Connection Type Status Connection Type Status Detail Information: The file of the printer Connection Type Primare Select All Remove All Refresh Resdy Connection Type Status Connection Type Status District List: Status Connection Type Primare Select All Nodel Name Connection Type Primare Select All Nodel Name Connection Type Primare Select All Nodel Name Connection Type Primare All Connection Type Primare All Connection Type Primare All Connection Type Primare Select All Nodel Name Connection Type Primare Select All Nodel Name Connection Type Primare All Connection Type Primare All Connection Type Primare All Connection Type Primare All Connection Type Primare All Connection Type Primare All Connection Type Primare All Connection Type Primare All Connection Type                                                                                                    | 2       3       4       5       6       7         Select the Printer         1. Under Model Name, select the printer(s) you want to update.         2. Click [Start] to begin updating.         Firmware File:       FWH284TL         Software       Version       Vendor Name         Firmware       02.39.MZ01JA       Vendor Name                                                                                                    |             |
|----------------------------------------------------------------------------------------------------|----------------------------------------------------------------------------------------------------|-------------|
| Select the Printer   1. Under Model Name, select the printer(e) you want to update.   2. Cick (Start) to begin updating.   Firmware File: FWH284TL   Software   Wodel Name   Connection Type   Status   Unknowner   Select All Remove All Refresh   Ready   Canaction Type   Status   (Canaction Type   Status   (Canaction Type   Status   (Canaction Type   Status   (Canaction Type   Status   (Canaction Type   Status   (Canaction Type   Status   (Canaction Type (Canaction Type) (Canaction Type) (Canaction Type) (Canaction Type) (Canaction Type) (Canaction Type) (Canaction Type) (Canaction Type) (Canaction Type) (Canaction Type) (Canaction Type) (Canaction Type) (Canaction Type) (Canaction Type) (PM284TL) (Software (PM284TL) (Software) (Software) (PM284TL) (Software) (PM284TL)                                                                                                    | Select the Printer  1. Under Model Name, select the printer(s) you want to update.  2. Click [Start] to begin updating.  Firmware File: FWH284TL  Software Version Vendor Name  Firmware 02.39.MZ01JA                                                                                                    |             |
|                                                                                                    | 1. Under Model Name, select the printer(s) you want to update.         2. Click [Start] to begin updating.         Firmware File:       FWH284TL         Software       Version         Vendor Name         Firmware       02.39.MZ01JA                                                                                                    |             |
| 2. Click (Start) to begin updaing.<br>Firmware File: FUH284TL<br>Software Version Vendor Name<br>Firmware 02.39.M201JA<br>Model Name Connection Type Status<br>Ed US8 Unknown<br>C Connection Type Status<br>Ed US8 Unknown<br>C Connection Type Status<br>C Connection Type Status<br>C Connection Type S | 2. Click [Start] to begin updating.  Firmware File: FWH284TL  Software Version Vendor Name  Firmware 02.39.MZ01JA                                                                                                    |             |
| Frimware File: FVM224TL Software Frimware 02.39.M2013A Model Name Connection Type Status UNRoown P Address VickIP.net Firmware Connection Type Statu Ready Connection Type Statu Ready Connection Type Statu Software File: FVM224TL Software File: FVM224TL Software Version Vendor Name Timware 02.39.M2013A Vendor Name Timware 02.39.M2013A Vendor Name Timware Version Vendor Name Timware Version Vendor Name Vendor Name Timware Version Vendor Name Vendor Name Vendor Nam                                                                                                    | Firmware File:     FWH284TL       Software     Version     Vendor Name       Firmware     02.39.MZ01JA                                                                                                    |             |
| Software Version Vendor Name Firmware 02.39.M201JA  Model Name Correction Type Status USB Unknown   P Address Status I Remove All Refresh Ready   Correct Progress:  Correct Firmware  Correction Type Vendor Name  IV Current Progress:  Software Version Vendor Name Vendor Name Vendor                                                                                                    | Software Version Vendor Name<br>Firmware 02.39.MZ01JA                                                                                                    |             |
| Firmware     02.39.M201JA       Model Name     Connection Type     Status       USB     Unknown         Select All     Remove All         Ready         Carcel         KCHIP.net Firmware         Queral Progress:         1/         Current Progress:         1/         Current Progress:         1/         Software         Version         Version                                                                                                    | Firmware 02.39.MZ01JA                                                                                                    |             |
| Model Name       Connection Type       Status       IP Address         US8       Unknown       Image: Status       IP Address         Select All       Remove All       Refresh       Ready         Concell       Status       Cancell       Refresh         VCCHIP.net Firmware       Status       Cancell       Value         VCCHIP.net Firmware       US8       Value       Value         VCCHIP.net Firmware       US       Value       Value         VCCHIP.net Firmware       US       Value       Value         VCCHIP.net Firmware       Value       Value       Value         VCCHIP.net Firmware       Value       Value       Value         VCCHIP.net Firmware       Value       Value       Value         Value       Value       Value       Value       Value         Software       Value       Value       Value       Value       Value         Value       Value       Value       Value       Value       Value         Value       Value       Value       Value       Value       Value         Value       Value       Value       Value       Value       Value         Value       Value <td></td> <td></td>                                                                                                    |                                                                                                    |             |
| Model Name     Connection Type     Status     JP Address       USB     Unknown     Unknown     PAddress       C     Select All     Remove All     Refresh       Ready     Cancel     Ready       Conversion     Cancel     Ready       VCHIP/net Firmware     Cancel     Ready       VCHIP/net Firmware     Cancel     VCHIP/net Firmware       VCHIP/net Firmware     Version     Version       Software     Version     Vendor Name       Firmware File:     FVH1284TL     Version       Software     02.39.M201JA     Vendor Name       Transfer complete     USB     Version       Version     Vendor Name     P Address       Transfer complete     USB     Version       Version     Vendor Name     Version       Transfer complete     USB     Version       Version     Version     Version       Version     Version     Version       Transfer complete     USB     Version       Version     Version     Version       Version     Version     Version       Version     Version     Version       Version     Version     Version       Version     Version     Version <td></td> <td></td>                                                                                                    |                                                                                                    |             |
| USB     Unknown       C     Select All       Remove All     Refresh       Ready       Careed       Careed       VKCHIP.net Firmware       VKCHIP.net Firmware       VKCHIP.net List:       Status       Model Name       Connection Type       VKCHIP.net List:       Status       Model Name       Connection Type       VKCHIP.net List:       Status       Model Name       Connection Type       VKCHIP.net List:       VKCHIP.net List:       VKCHIP.net List:       VKCHIP.net List:       VKCHIP.net List:       VKCHIP.net List:       VKCHIP.net List:       VKCHIP.net List:       VKCHIP.net List:                                                                                                    | Model Name Connection Type Status                                                                                                    | IP Addres   |
| Select All       Remove All       Refresh         Ready       Cancel         Carcel       Cancel         VKCHIP.net Firmware       Cancel         VKCHIP.net Firmware       Cancel         VKCHIP.net Firmware       Cancel         VKCHIP.net Firmware       Cancel         VKCHIP.net Firmware       Cancel         VKCHIP.net Firmware       Cancel         VKCHIP.net Firmware       Cancel         VKCHIP.net Firmware       Cancel         Verail Progress:       1/         Software       Version         Vendor Name       1/         Software       Version         Vendor Name       02.39.M20 11A         Update Printer List:       Status         Status       Model Name       Connection Type         Vendor Name       USB         Immoder       USB         Veraifer complete       USB         Veraifer complete       USB         Immoder       Connection Type         Immoder       Connection Type         Immoder       Connection Type         Veraifer complete       USB         Veraifer complete       USB                                                                                                    | USB Unknown                                                                                                    |             |
| Select All     Remove All     Refresh       Ready     Start     Cancel         VCHIP net Firmware         VCHIP net Firmware         VCHIP net Firmware         VCHIP net Firmware         Version         Version                                                                                                    |                                                                                                    |             |
| Select All       Remove All       Refresh         Ready        Ready           Start       Cancel         VKCHIP.net Firmware            VCHIP.net Firmware            Verall Progress:                                                                                                    |                                                                                                    |             |
| Select All       Remove All       Refresh         Ready       Cancel         CRadk(g)       Start       Cancel         NCCHIP.net.Firmware       Cancel         Verail Progress:       1/         Overall Progress:       1/         Current Progress:       1/00 %         Firmware File:       FWH284TL         Software       Version         Vendor Name       1/00 %         Update Printer List:       Status         Status       Model Name       Connection Type         Image: Complete       USB         Detailed Information:                                                                                                    |                                                                                                    |             |
| Select All     Remove All     Refresh       Carcel     Carcel                                                                                                    | <                                                                                                    | >           |
| Ready         <                                                                                                    | Select All Remove All Refresh                                                                                                    |             |
| <back(b)< td="">     Start     Cancel       VKCHIP.net Firmware     2     3     4     5     6     7       Overall Progress:     1/     100 %       Current Progress:     1/       Software     Version     Vendor Name       Firmware     02.39.MZ01JA     Vendor Name       Update Printer List:     Status     Model Name       Connection Type     IP Address       Transfer complete     US8</back(b)<>                                                                                                    |                                                                                                    | Ready       |
| Start     Cancel       VKCHIP.net Firmware     2     3     4     5     6     7       Overal Progress:     1/       Current Progress:     1/       Immare File:     FWH284TL     100 9       Software     Version     Vendor Name       Firmware Bile:     Outrain PWH284TL     100 9       Update Printer List:     Vendor Name     100 9       Update Printer List:     Status     Model Name       Connection Type     IP Address     Vendor Name       Immare Output     USB     Vendor Name       Immare Output     Vendor Name     Immare       Immare Output     Vendor Name     Immare       Immare Output     Vendor Name     Immare       Immare Output     Vendor Name     Immare       Immare Output     Vendor Name     Immare       Immare Output     Vendor Name     Immare       Immare Output     Vendor Name     Immare       Immare Output     Vendor Name     Immare       Immare Output     Vendor Name     Immare       Immare Output     Vendor Name     Immare       Immare Output     Vendor Name     Immare       Immare Output     Vendor Name     Immare       Immare Output                                                                                                    |                                                                                                    |             |
| VKCHIP.net Firmware                                                                                                    | <back(b) c<="" start="" th=""><th>ancel</th></back(b)>                                                                                                    | ancel       |
| NKCHIP.net Firmware          2       3       4       5       6       7         Overall Progress:       1/ 3         Current Progress:       100 %         Firmware File:       FWH284TL         Software       Version       Vendor Name         Firmware       02.39.M201JA         Update Printer List:       Status       Model Name         Connection Type       IP Address         Verailer Connection Type       IP Address         Optailed Information:       Verailer         The firmware has been downloaded to your printer.       Wait for the printer to turn off automatically.                                                                                                    |                                                                                                    |             |
| 2 3 4 5 6 7     Overall Progress: 1/ :   Current Progress: 100 %   Firmware File: FWH284TL   Software Version Vendor Name   Firmware 02.39,MZ01JA   Update Printer List:   Status Model Name   Connection Type IP Address   Detailed Information:   The firmware has been downloaded to your printer.   Wait for the printer to turn off automatically.                                                                                                    | VKCHIP.net Firmware                                                                                                    |             |
| 2 3 4 5 6 7     Overall Progress: 1/ 3   Current Progress: 100 %   Firmware File: FWH284TL   Software Version Vendor Name   Firmware 02.39.MZ01JA   Ugate Printer List:   Status Model Name   Connection Type IP Address   Overall Printer List: USB   Detailed Information:   The firmware has been downloaded to your printer.   Wait for the printer to turn off automatically.                                                                                                    |                                                                                                    |             |
| Overall Progress:     1/3       Current Progress:     100 %       Firmware File:     FWH284TL       Software     Version     Vendor Name       Firmware     02.39.MZ01JA     Vendor Name       Update Printer List:     Vendor Name     Image: Connection Type       Status     Model Name     Connection Type       IP Address     USB     Veralled Information:                                                                                                    |                                                                                                    |             |
| Current Progress:     100 %       Firmware File:     FWH284TL       Software     Version     Vendor Name       Firmware     02.39.M201JA     Vendor Name       Update Printer List:     Vendor Name     IP Address       Status     Model Name     Connection Type     IP Address       IP Address     USB     Vendor Name     Vendor Name       Optimizer List:     Vendor Name     Connection Type     IP Address       IP Address     USB     Vendor Name     Vendor Name                                                                                                    |                                                                                                    |             |
| Firmware File: FWH284TL   Software Version   Firmware 02.39,M201JA   Update Printer List:   Status Model Name   Connection Type IP Address   Oransfer complete   USB   Detailed Information:   The firmware has been downloaded to your printer.   Wait for the printer to turn off automatically.                                                                                                    | Overall Progress:                                                                                                    | 1/          |
| Software     Version     Vendor Name       Firmware     02.39.M201JA     Vendor Name       Update Printer List:     Status     Model Name     Connection Type     IP Address       Status     Model Name     Connection Type     IP Address     IP Address       Image: Status     Model Name     USB     Vendor Name     Image: Status       Image: Status     Model Name     Connection Type     IP Address       Image: Status     USB     Vendor Name     Image: Status       Image: Status     Image: Status     Image: Status     Image: Status       Image: Status     Image: Status     Image: Status     Image: Status       Image: Status     Image: Status     Image: Status     Image: Status       Image: Status     Image: Status     Image: Status     Image: Status       Image: Status     Image: Status     Image: Status     Image: Status       Image: Status     Image: Status     Image: Status     Image: Status       Image: Status     Image: Status     Image: Status     Image: Status       Image: Status     Image: Status     Image: Status     Image: Status       Image: Status     Image: Status     Image: Status     Image: Status       Image: Status     Image: Status     Image: Status     Image: Status </td <td>Overall Progress: Current Progress:</td> <td>1/<br/>100 %</td>                                                                                                    | Overall Progress: Current Progress:                                                                                                    | 1/<br>100 % |
| Firmware     02.39.MZ01JA       Update Printer List:                                                                                                    | Overall Progress:     Image: Current Progress:       Firmware File:     FWH284TL                                                                                                    | 1/          |
| Update Printer List:          Status       Model Name       Connection Type       IP Address         IP Address       USB             IP Address       VSB             IP Address       VSB             IP Address       VSB                                                                                                    | Overall Progress:                                                                                                    | 1/<br>100 % |
| Update Printer List:          Status       Model Name       Connection Type       IP Address         IP Transfer complete       USB         C       Detailed Information:         The firmware has been downloaded to your printer.<br>Wait for the printer to turn off automatically. <ul> <li>Image: Status of the printer is the printer is the</li></ul>                                                                                                    | Overall Progress:<br>Current Progress:<br>Firmware File: FWH284TL<br>Software Version Vendor Name<br>Firmware 02.39.MZ01JA                                                                                                    | 1/<br>100 % |
| Status     Model Name     Connection Type     IP Address       Transfer complete     USB   Detailed Information:       The firmware has been downloaded to your printer.       Wait for the printer to turn off automatically.                                                                                                    | Overall Progress:                                                                                                    | 1/          |
|                                                                                                    | Overall Progress:                                                                                                    | 1/          |
| C Detailed Information: The firmware has been downloaded to your printer. Wait for the printer to turn off automatically.                                                                                                    | Overall Progress:                                                                                                    | 1/<br>100 9 |
| < Detailed Information: The firmware has been downloaded to your printer. Wait for the printer to turn off automatically.                                                                                                    | Overall Progress:         Current Progress:         Firmware File:       FWH284TL         Software       Version       Vendor Name         Firmware       02.39.MZ01JA       Vendor Name         Update Printer List:       Version       Vendor Name         Status       Model Name       Connection Type       IP Address         IP Address       USB       Version       Version                                                                                                    | 1/ 100 9    |
| Detailed Information: The firmware has been downloaded to your printer. Wait for the printer to turn off automatically.                                                                                                    | Overall Progress:         Current Progress:         Firmware File:       FWH284TL         Software       Version       Vendor Name         Firmware       02.39.MZ01JA       Vendor Name         Update Printer List:       Status       Model Name       Connection Type       IP Address         Status       USB       USB       USB       USB                                                                                                    | 1/          |
| The firmware has been downloaded to your printer. Wait for the printer to turn off automatically.                                                                                                    | Overall Progress:                                                                                                    | 1/ 100 9    |
| Wait for the printer to turn off automatically.                                                                                                    | Overall Progress:         Current Progress:         Firmware File:       FWH284TL         Software       Version       Vendor Name         Firmware       02.39.MZ01JA       Vendor Name         Update Printer List:       Vendor Name       IP Address         Status       Model Name       Connection Type       IP Address         Image: Complete       USB       Vendor Name       USB         Detailed Information:       USB       Vendor Name       Vendor Name                                                                                                    | 1/ 100 9    |
| ✓                                                                                                    | Overall Progress:         Current Progress:         Firmware File:       FWH284TL         Software       Version       Vendor Name         Firmware       02.39.MZ01JA       Vendor Name         Update Printer List:       Vendor Name       IP Address         Status       Model Name       Connection Type       IP Address         Image: Complete       USB       USB       Vental Information:         The firmware has been downloaded to your printer.       The firmware has been downloaded to your printer.       Image: Complete information information inform | 1/<br>100 9 |
| ↓                                                                                                    | Overall Progress:   Current Progress:   Firmware File:   FWH284TL   Software   Version   Vendor Name   Firmware   02.39.M201JA   Udate Printer List:   Status   Model Name   Connection Type   IP Address   IP Address   IP Transfer complete   USB   The firmware has been downloaded to your printer. Wait for the printer to turn off automatically.                                                                                                    | 1/<br>100 9 |
|                                                                                                    | Overall Progress:   Current Progress:   Firmware File:   FWH284TL   Software   Version   Vendor Name   Firmware   02.39.MZ0 1JA   Udate Printer List:   Status   Model Name   Connection Type   IP Address   Oransfer complete   US8   Detailed Information:   The firmware has been downloaded to your printer.   Wait for the printer to turn off automatically.                                                                                                    | 1/<br>100 9 |
|                                                                                                    | Overall Progress:   Current Progress:   Firmware File:   FWH284TL   Software   Version   Verdor Name   Firmware   02.39.M201JA   Update Printer List:    Status   Model Name   Connection Type   IP Address   IP Address    Connection Type  IP Address  Connection Type  IP Address  The firmware has been downloaded to your printer. Wait for the printer to turn off automatically.                                                                                                    | 1/<br>100 9 |

At this point, chipless firmware will be downloaded to the printer. The completion of the download process on to the printer will be indicated by the word "FINISHED" on the printer display. After that, press the "OK" button on the control panel and the printer will turn off.

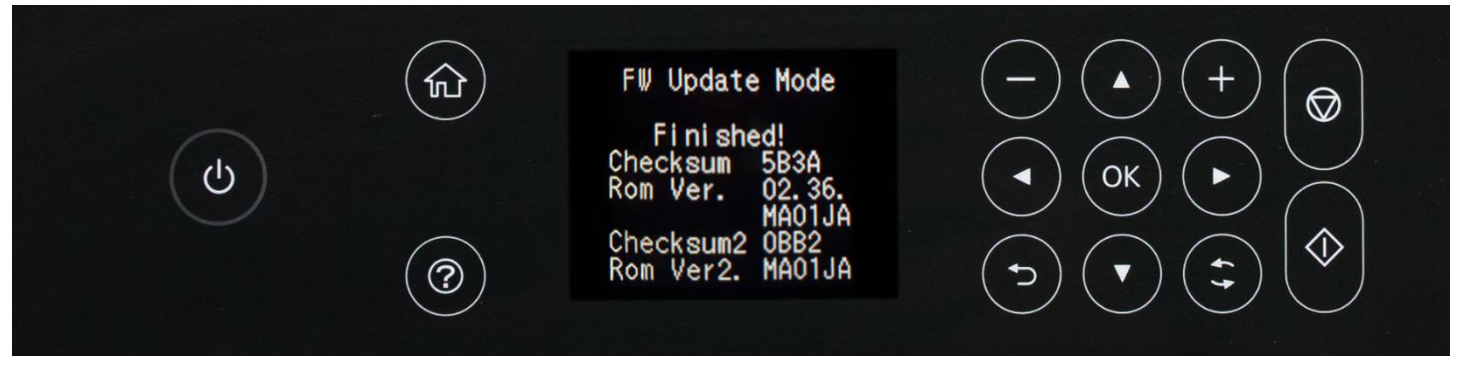

**INKCHIP Solution For Chipless Printing** 

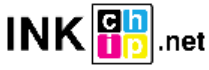

STEP 6.

Turn on the printer in normal mode (using the power button) and run the INKCHIP Activation program on the computer.

| 金[]                    |     |
|------------------------|-----|
| [Resources]            |     |
| 🚳 e_dge321             | dll |
| 🚳 ENBoost              | dll |
| FWG512TL               | efu |
| INKCHIP.net_Activation | exe |
| 🔡 INKCHIP.net_Firmware | exe |
| 🚳 Unzip32              | dll |

# STEP 7.

In INKCHIP Activation select your printer model and click the Activate Online button. In the window that opens, enter the activation key and click OK. The program will send a request to the inkchip.net server and activate chipless firmware.

An activation key can be purchased at inkchip.net. The key has a limited validity period and is suitable for only one specific printer.

| INKCHIP.net Activation  | – 🗆 🗙           |
|-------------------------|-----------------|
| English Russian Spanish |                 |
| USB010:(XP-3100 Series) | Refresh         |
| Printer`s ID            |                 |
|                         | Сору            |
|                         | Activate online |
|                         |                 |
| Recovery code           |                 |
|                         | Paste           |
|                         | Recover         |

## STEP 8.

Save the firmware recovery code, which will be generated in the appropriate program window. This code will be needed if necessary, to restore chipless firmware.

| NKCHIP.net Activation                                                                               | – 🗆 X           |
|----------------------------------------------------------------------------------------------------|-----------------|
| English Russian Spanish                                                                             |                 |
| SB010:(XP-3100 Series)                                                                              | Refresh         |
| Printer`s ID                                                                                        |                 |
| Serial:X6D7097475<br>ID Code:<br>TwiSKkAyJcIESdsjiN83sMXQrymzykb<br>+YgK9EDvR                       | Сору            |
| +ILoCjlpQHHU/FNU3RADWGwj9PN5sxaK<br>ydpcZgNJINhIHu<br>+c28DhgTSazyzbG3grgim92dECxxjuNPPeHZQem       | Activate online |
| jPLpwWSJ2OW1zcxbNCJjBZbMV5w=                                                                        |                 |
| Recovery code                                                                                       |                 |
| LnfT4pSGLiDls6Nmp7IQeh<br>+AZXYBAAAADAAAABE/raWcFi7qOuwEN30NRG<br>iqRbn3AwAAAJ8A<br>AAB/AAAAAAAAAAA | Paste           |
| AAAAAA////////wg0AQAAAAAAAAAApjlex                                                                  | Recover         |

## STEP 9.

Turn off the printer using the power button. The device is flashed into a chipless version.

## STEP 10.

## Install the supplies in the printer and turn it on. The printer will be ready for use.

**IT's IMPORTANT!** Do not turn on the printer after activating the firmware without consumables installed - this may lead to the failure of the print head of the printer.

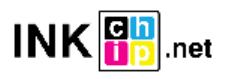